## PAGAMENTO TASSA ADISU A.A. 2025/2026

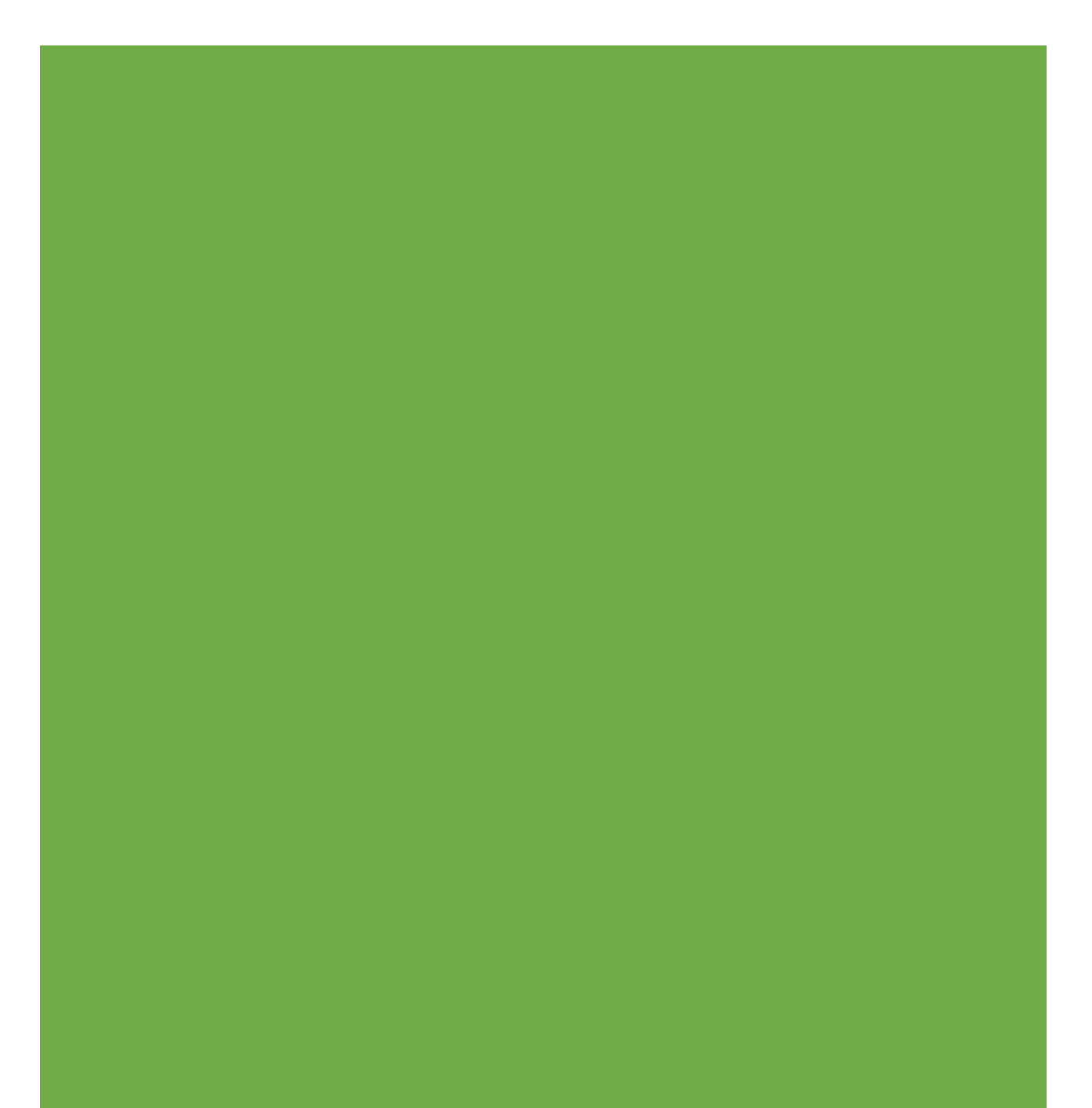

- 1) Collegarsi sul sito dell'Adisu al seguente link: https://pagopa.adisupuglia.it/portal/servizi/pagamenti/nuovo\_pagamento\_online/12
- 2) Compilare i campi obbligatori secondo le istruzioni indicate accanto alle frecce

| Tassa regionale iscrizione a.a. *                                     | Seleziona 🗸                                                        | 0                                                                 | 1) Scegliere dal menù a tendina "2025/2026"                                                                                                  |                                                                                                    |  |  |
|-----------------------------------------------------------------------|--------------------------------------------------------------------|-------------------------------------------------------------------|----------------------------------------------------------------------------------------------------|----------------------------------------------------------------------------------------------------|--|--|
| Importo                                                               |                                                                    | 0                                                                 | 2) Inserire l'importo in base al proprio Isee (vedere rego                                                                                   | olamento Adisu)                                                                                                    |  |  |
| Copia Versante su Intestatario                                        |                                                                    |                                                                   | Cliccare sopra solo in caso l'intestatario del pagamento<br>soggetto versante, ovvero lo/a studente/ssa; altrimenti c<br>entrambe le sezioni | Cliccare sopra solo in caso l'intestatario del pagamento è anche il<br>soggetto versante, ovvero lo/a studente/ssa; altrimenti compilare<br>entrambe le sezioni |  |  |
| Soggetto versante                                                     | Ovvero lo/a studente/ssa                                           |                                                                   | Intestatario pagamento                                                                                                    |                                                                                                    |  |  |
| Nome *                                                                |                                                                    | 0                                                                 | Nome *                                                                                                    | 0                                                                                                    |  |  |
| Cognome/Rag. Soc. *                                                   |                                                                    | •                                                                 | Cognome/Rag. Soc. *                                                                                                    | 0                                                                                                    |  |  |
| Indirizzo *                                                           |                                                                    | 0                                                                 | Indirizzo *                                                                                                    | 0                                                                                                    |  |  |
| Civico *                                                              |                                                                    | •                                                                 | Civico                                                                                                    | 0                                                                                                    |  |  |
| САР                                                                   |                                                                    | •                                                                 | САР                                                                                                    | 0                                                                                                    |  |  |
| Prov *                                                                | ⇒                                                                  | 0                                                                 | Prov *                                                                                                    | •                                                                                                    |  |  |
| Comune *                                                              |                                                                    | 0                                                                 | Comune *                                                                                                    | 0                                                                                                    |  |  |
| Nazione                                                               |                                                                    | 0                                                                 | Nazione                                                                                                    | 0                                                                                                    |  |  |
| Codice fiscale *                                                      | Sei in possesso di un Codice Fiscale o P.Iva<br>italiani?          | 0                                                                 | Codice fiscale * Sei in possesso di un Codice Fiscale o P.Iva<br>italiani?                                                                   | 0                                                                                                    |  |  |
| E-mail *                                                              | ⇒ [                                                                | •                                                                 | E-mail *                                                                                                    | •                                                                                                    |  |  |
| Dichiaro di aver letto l'informati<br>accetta i termini prima di invi | 3) Una volta compilati tutti i d<br>dell'intestatario del pagament | i del soggetto versante e à del servizio.<br>ccare sul quadratino |                                                                                                    |                                                                                                    |  |  |
| Non sono un robot                                                     | 4) Cliccare "Non sono un<br>Prinzy - Temini                        | t"                                                                |                                                                                                    |                                                                                                    |  |  |
| Stampa (5) Cliccare "Stampa"                                          |                                                                    |                                                                   |                                                                                                    |                                                                                                    |  |  |

Inserisci dati Pagamenti On line: Tassa regionale

3) Una volta scaricato il file, si può pagare secondo le istruzioni riportate sull'avviso di pagamento.

4) Una volta effettuato il pagamento, verrà inviata automaticamente sulla mail indicata in precedenza (Punto 2), che dovrà essere inserita nel File Zip al momento del rinnovo iscrizione.